## Hướng dẫn sử dụng hỗ trợ trên trang <u>http://helpdesk.fptacademy.vn/</u>

Bước 1: Đăng nhập vào trang web: <u>http://helpdesk.fptacademy.vn/</u> Bước 2: Chọn Đăng nhập bằng <u>email@fpt.edu.vn</u>

| Apte        | ARENA<br>MULTIMEDIA | skillking Col                          | King BTEC |   |
|-------------|---------------------|----------------------------------------|-----------|---|
|             |                     | Alience with Department for a function |           |   |
| User        |                     |                                        |           |   |
| Password    | d                   |                                        |           |   |
| Remember me | е                   |                                        |           |   |
|             |                     | Login                                  |           | C |
| +           | Đăng nhâ            | ip bằng email @fpt.ed                  | u.vn      |   |

| skilling Coking BTEC   | =                                                              | English ★ (FAI HCM) Lé Đăng Ph |  |  |
|------------------------|----------------------------------------------------------------|--------------------------------|--|--|
| (FAI HCM) Lê Đăng Phát | Home                                                           |                                |  |  |
| Online                 | Check your personal information                                |                                |  |  |
| MAIN NAVIGATION        | Name (FAI HCM) Lê Đăng Phát                                    | Phone                          |  |  |
| □ Home                 | Phone 2                                                        | Cell Phone                     |  |  |
| 🚔 Create a Ticket 🧹 🤇  | Email phatld2@fpt.edu.vn                                       |                                |  |  |
| 🛷 My Ticket 🛛 <        | Location Hồ Chí Minh > 590 Cách Mạng Tháng                     | Edit                           |  |  |
|                        | Describe the ticket                                            |                                |  |  |
|                        | Type * Request v                                               |                                |  |  |
|                        | Department v i                                                 |                                |  |  |
|                        | Category • v i                                                 |                                |  |  |
|                        | Notify me when the ticket has any changes Email Followup Yes v |                                |  |  |
|                        | Location • v i                                                 |                                |  |  |
|                        | Title*                                                         |                                |  |  |
|                        | Description *                                                  |                                |  |  |

Bước 3: Sau khi vào giao diện trang web

Bước 4: Chọn các mục để yêu cầu hỗ trợ

- Type : Request
- Department : Phòng HCĐB
- Category : Chọn 1 trong các mục dưới cần hỗ trợ.

| »Create account     | »Hệ thống LMS                  | »Phần mềm chấm công       |
|---------------------|--------------------------------|---------------------------|
| »Create group email | »Hệ thống website              | »Plan & action            |
| »Delete group email | »Hỗ trợ thi                    | »Reset password           |
| »Disable account    | »Internet connection           | »Set up                   |
| »Đăng ký thi Potal  | »Other for account & password  | »Software installation    |
| »Equipment          | »Other for email               | »Software troubleshooting |
| »Hệ thống AP        | »Other for hardware & internet | »Thực hiện check list     |
| »Hệ thống CRM       | »Other for software            | »Voice, Xlite             |
|                     |                                |                           |

- Notify me when the ticket has any changes : Yes
- Location : Chọn khu vực cần hỗ trợ
  - + 275 Nguyễn Văn Đậu
  - + 302 Nguyễn Văn Đậu
  - + 391A Nam Kỳ Khởi Nghĩa

- + 590 Cách Mạng Tháng 8
- Title : Nội dung cần hỗ trợ
- Description : Mô tả chi tiết công việc cần CB.Kỹ thuật hỗ trợ

Bước 5 : Sau khi điền đầy đủ thông tin chọn Submit Message (phía dưới)

Submit Message